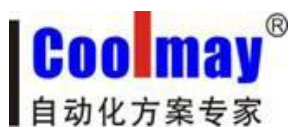

CM-RFM 射频模块说明书

www.coolmay.net

# CM-RFM

# 射频模块说明书

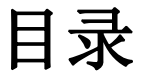

| _, | 硬件参数               | . 3 |
|----|--------------------|-----|
|    | 1.1 模块型号及外观        | . 3 |
|    | 1.2 指示灯            | . 3 |
| 二, | CM-RFM 射频模块的参数设置   | . 4 |
| 三、 | CM-RFM 射频模块技术指标    | . 5 |
| 四、 | CM-RFM 模块注意问题      | . 6 |
|    | 4.1 无线通信中数据的延迟     | . 6 |
|    | 4.2 数据流量的控制        | . 6 |
|    | 4.3差错控制            | . 6 |
|    | 4.4常见问题解答          | . 6 |
| 五、 | AT 指令设置注意事项        | . 7 |
| 六、 | CM-RFM 射频模块 AT 指令集 | . 7 |
|    |                    |     |

深圳市顾美科技有限公司 V7.51 版

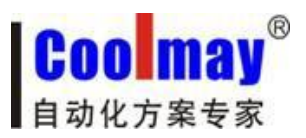

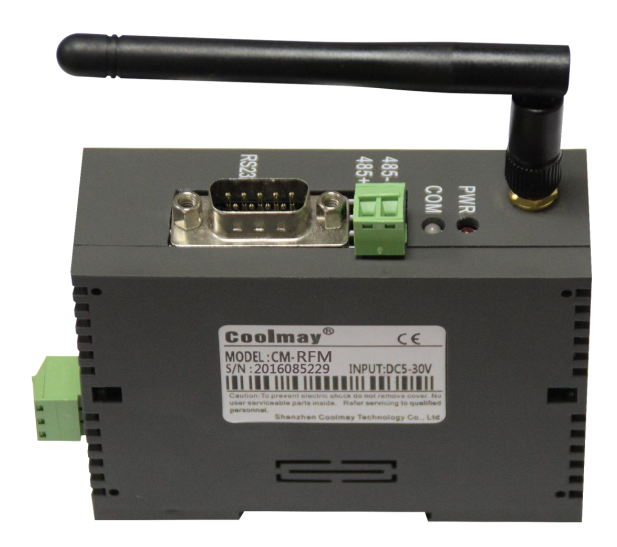

图一: CM-RFM 射频模块

CM-RFM 射频模块是高度集成半双工微功率无线数据高性能射频模块。CM-RFM 射频模块提供了多个频道的选择,可在线修改串口速率,发射功率,射频速率等各种参数。模块自带一个 RS485 口和一个 RS232 通讯口,可将传统的串口设备如 PLC,人机界面,仪表等进行透明传输,实现较远距离通讯。还可通过编程软件,对 PLC 进行编程和诊断,实现程序上下载功能。

| 应用:          | 特点:                       |
|--------------|---------------------------|
| ★无线传感器       | ★1-2 千米传输距(10Kbps, 20dBm) |
| ★车辆管理        | ★8个可选通信通道                 |
| ★气象,遥感       | ★休眠至工作快速启动                |
| ★家庭自动化       | ★GFSK 的调制方式               |
| ★无线抄表        | ★双 256bytes 数据缓冲区         |
| ★自动化数据采集     | ★适合大数据量传输                 |
| ★工业遥控、遥测     |                           |
| ★POS 系统,资产管理 |                           |
| ★楼宇小区自动化与安防  |                           |
| ★机器人控制       |                           |
|              |                           |

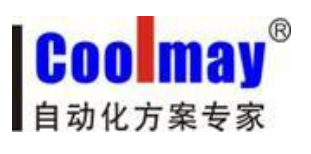

CM-RFM 射频模块说明书

www.coolmay.net

# 一、硬件参数

1.1 模块型号及外观

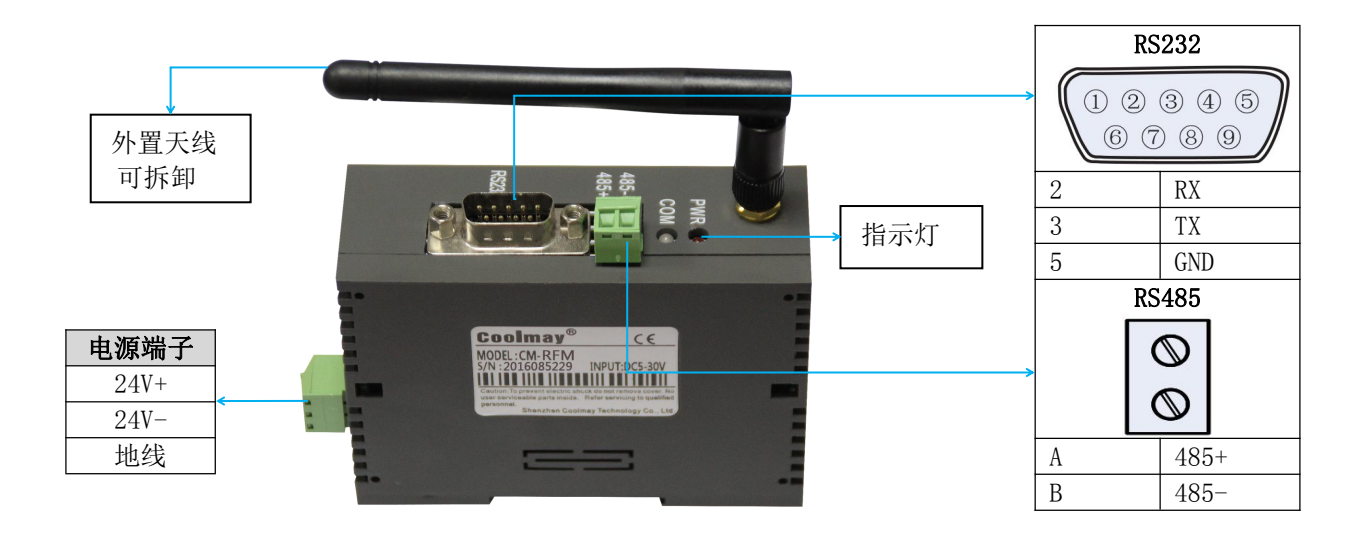

尺寸: 90\*32\*60mm 安装方式:标准 35mm 导轨安装

#### 1.2 指示灯

CM-RFM 上的各指示灯,其作用如下表:

| 指示灯 | 作用                                         |
|-----|--------------------------------------------|
| PWR | 电源指示灯                                      |
| СОМ | PLC 和 CM-RFM 射频模块连接之后,<br>串口有通讯时, COM 灯会闪烁 |

CM-RFM 射频模块可设置众多的通信频道,发射功率最高达 100mW (20dBm),而仍然具有较低的功耗。模块内设双 256bytes 大容量缓冲区,在缓冲区为空的状态下,用户可以 1 次传输 256bytes 的数据,同时 CM-RFM 射频模块提供标准的RS232 和 RS485 口,1200/2400/4800/9600/19200/38400/115200bps 七种速率,和三种接口校验方式。CM-RFM 模块的 RS232 和 RS485 口采用透明数据传输传输方式,能适应标准或非标准的用户协议,所收的数据就是所发的数据。

CM-RFM 射频模块采用串口设置内部通讯参数,具有丰富便捷的软件编程设置选项,包括频点,空中速率,以及串口速率,校验方式等都可设置,用户可通过串口助手发命令动态修改。

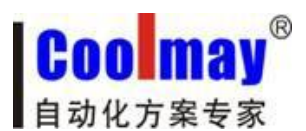

# 二、CM-RFM 射频模块的参数设置

模块使用相当的灵活,可以根据用户的需求设置不同的选项。

| 设置      | 选项                                                   | 默认      |
|---------|------------------------------------------------------|---------|
| 串口速率    | 1200, 2400, 4800, 9600, 19200, 38400, 115200bps      | 9600bps |
| 串口数据位   | 8位                                                   | 8位      |
| 串口停止位   | 1位,2位                                                | 1位      |
| 串口校验位   | 无校验(None), 奇校验(Even), 偶校验(Odd)                       | 无校验     |
| RF 收发通道 | 通道 0, 1, 2, 3, 4, 5, 6, 7                            | 通道0     |
| RF 空中速率 | 1Kbps, 10Kbps, 19. 2Kbps, 38. 4Kbps, 50Kbps, 100Kbps | 10Kbps  |

用户可以通过 USB 转 RS232 或 USB 转 RS485 连接产品上的 RS232 或 RS485 后 与电脑连接,利用串口助手对射频模块的串口波特率,串口校验,收发频率,空中速 率,输出功率等参数进行在线设置,需注意的是输入设置命令如果有误,模块将不 做任何应答或返回 ERROR!提示,具体设置方法请参考 CM-RFM 射频模块 AT 指令 集。

| 端口 Com6 ▼     | BF通道 0 ▼             | 六百次      | 董援 董 新开连接 新开连接 新开连接 新开连接 新开连接 新开连接 新开连接 新开连接 新开连接 新开连接 新开连接 新开连接 新开连接 新开连接 新开连接 新开连接 和 和 和 和 和 和 和 和 和 和 和 和 和 和 和 和 和 和 和 和 和 和 和 和 和 和 和 和 和 和 和 和 和 和 和 和 和 和 和 和 和 和 和 和 和 和 和 和 和 和 和 和 和 和 和 和 和 和 和 和 和 和 和 和 和 和 和 和 和 和 和 和 和 和 和 和 和 和 和 和  和  和   和   和   和    和     和 |
|---------------|----------------------|----------|----------------------------------------------------------------------------------------------------|
| 波特 9600 🔻 bps |                      | 以取限状成本信息 |                                                                                                    |
| 数据 8 ▼        | 发射功率 20 <b>•</b> dBm |          |                                                                                                    |
| 停止 1 🔹        |                      | 恢复模块出厂设置 | 读参数                                                                                                    |
| 校验  无校验  ▼    | 空中速率 10 ▼ Kbps       |          | 「「「「「」」「」」「」」「」」」」」」」」                                                                                                    |

图二:设置 CM-RFM 射频模块参数

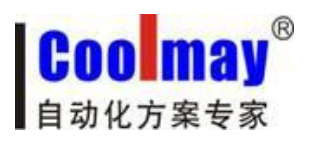

# 三、CM-RFM 射频模块技术指标

| RF参数特性     |                                       |  |
|------------|---------------------------------------|--|
| 工作频率范围     | 430-450Mhz                            |  |
| 调制方式       | GFSK                                  |  |
| 通道间隔       | 150kHz                                |  |
| 发射功率       | 最大 20dBm (100mw), 功率 9 级可调            |  |
| 接收灵敏度      | -114dBm(@10Kbps, dev=25kHz, BER<0.1%) |  |
| 空中传输速率     | 1-100Kbps                             |  |
| 传输距离       | 1-2 千米@10Kbps, 20dBm, 开阔地             |  |
| 串口参数特性     |                                       |  |
| UART 波特率   | 1200-115200bps                        |  |
| UART 数据位   | 8位                                    |  |
| UART 停止位   | 1位,2位可选择                              |  |
| UART 校验位   | 无校验, 奇校验, 偶校验                         |  |
| UART 缓存空间  | 双 256bytes                            |  |
| 电源功耗特性     |                                       |  |
| VCC 电源输入电压 | 5V~30V                                |  |
| 发射电流       | $\leq 100 \text{mA@} 100 \text{mw}$   |  |
| 接收电流       | $\leq 25 \text{mA@10Kbps}$            |  |
| 休眠电流       | $\leq 100$ uA                         |  |
| 工作环境要求     |                                       |  |
| 工作温度       | -30°C - 85°C                          |  |
| 工作湿度       | 10%~90%(无冷凝)                          |  |
| 外形尺寸       |                                       |  |
| 尺寸         | 90mm*60mm*32mm                        |  |

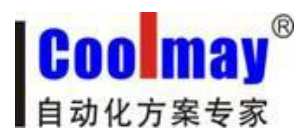

### 四、CM-RFM 模块注意问题

考虑到空中传输的复杂性,无线数据传输方式固有的一些特点,应考虑以下几个问题。

#### 4.1 无线通信中数据的延迟

由于无线通信发射端是从终端设备接收到一定数量的数据后,或等待一定的 时间没有新的数据才开始发射,无线通信发射端到无线通信接收端存在着几十到 几百毫秒延迟(具体延迟是由串口速率,空中速率以及数据包的大小决定),另外从 无线通信接收端到终端设备也需要一定的时间,但同样的条件下延迟时间是固定 的。

#### 4.2 数据流量的控制

CM-RFM 射频模块虽然有 256bytes 大容量缓冲区,但若发送端串口速率大于 等于空中速率,接收端串口速率小于或等于空中速率则存在数据流量的问题,可 能会出现数据溢出而导致的数据丢失的现象。在这种情况下,发送端发射数据包 间需要适当延时,以上问题则不会出现。

#### 4.3 差错控制

CM-RFM 射频模块具有较强的抗干扰能力,在编码已经包含了强大的纠检错能力。但在极端恶劣的条件下或接收地的场强已处于 CM-RFM 射频模块接收的临界状态,难免出现接收不到或丢包的状况。此时客户可增加对系统的链路层协议的开发,如增加丢包重发等功能,可大大提高无线网络的使用可靠性和灵活性。

#### 4.4 常见问题解答

|            | 1. 两端的通讯协议不一致, 如: 波特率, 校验不一致 |
|------------|------------------------------|
|            | 2. 两端的频点, 空中波特率不一致           |
| 设备之间不能正常通讯 | 3. 电源连接不正常                   |
|            | 4. 通讯距离超过范围,或天线接触不良          |
|            | 5. 模块已损坏                     |
|            | 1. 电源驱动能力不够                  |
|            | 2. 电源纹波过大                    |
| 传输距离近      | 3. 天线接触不良或天线类型不对             |
|            | 4. 接收环境恶劣, 如建筑物密集, 有强干扰源     |
|            | 5. 有同频干扰                     |
|            | 1. 接口设置不当                    |
| <b>按</b>   | 2. 接口接触不良                    |
| 安以有相厌致拓    | 3. 接口电缆线过长                   |
|            | 4. 波特率设置不对                   |

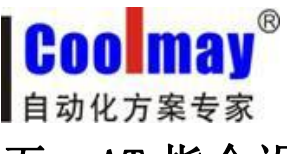

CM-RFM 射频模块说明书

### 五、AT 指令设置注意事项

1、只有输入%%AT+MODE=START 命令才能进入到 AT 命令模式。

2、用串口助手发送 AT 命令时,记得不要勾选发送新行选项。

3、设置完参数后必须用%%AT+MODE=END 退出 AT 命令模式,或让模块重新上

电。否则设置的参数不生效。

4、模块出厂默认配置为:

模块 RF 通道: 0

模块 RF 功率: 20dBm

模块 RF 空中速率: 10Kbps

模块串口参数: 9600Kbps, 8 位数据位, 1 位停止位, 无校验位

# 六、CM-RFM 射频模块 AT 指令集

#### 1、%%AT+MODE=START

进入 AT 命令模式

返回:start

#### 2, $AT+CH=\langle para \rangle$

设置透传模块频点通道, para 通道范围 0<sup>~</sup>7。 Example: AT+CH=0 选择通信通道 0

返回: OK!

3、AT+CH

获取取透传模块当前频点通道 Example: AT+CH

返回: RF CH IS :0

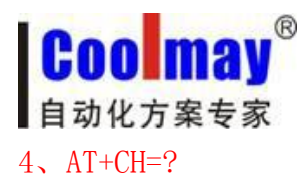

获取 RF 通道输入参数提示 Example: AT+CH=?

#### 返回: AT+CH=0~7

#### 5, AT+POWER=<para>

设置透传模块功率, para 范围  $0^{9}$  级。

 $-40 \, \text{dBm}$ 

-16 dBm

-10 dBm

-5dBm

0 dBm

5dBm

10dBm

15dBm

18dBm

 $20 \mathrm{dBm}$ 

Example: AT+POWER=9 配置 RF 功率为 20dBm

返回: OK!

#### 6、AT+POWER

获取透传模块当前功率值。 Example: AT+POWER

返回: RF POWER IS:20dBm

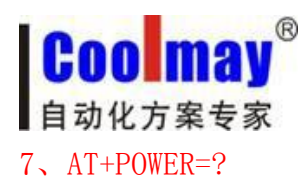

获取 RF 功率输入参数提示 Example: AT+POWER=?

返回:AT+POWER=0~9

#### 8、AT+RFRATE=<para>

设置透传模块空中速率, para 值: 1K, 10K, 19.2K, 38.4K, 50K, 100K 分别表示为: 0<sup>~</sup>5 Example: AT+RATE=10 配置无线空中数据传输速率为 10Kbps

返回: OK!

#### 9、AT+RFRATE

获取透传模块当前 RF 空中速率配置值 Example: AT+RFRATE

返回: RF RATE IS:10Kpsb

10、AT+RFRATE=?

获取透传模块 RF 空中速率配置参数提示 Example:AT+RFRATE=?

返回: AT+RFRATE=1/10/19.2/38.4/50/100

11, AT+UART=<para1>, <para2>, <para3>

设置透传模块串口参数 Para1:串口波特率,1200, 2400,4800,9600,19200,38400,115200 Para2:停止位,取值 1,2 Para3:校验位,取值 N(无校验),D(奇校验),E(偶校验) Example: AT+UART=9600,1,N 配置串口波特率为 9600,8 位数据位(数据位固定为 8 位),1 位停止位,无校验

返回: OK!

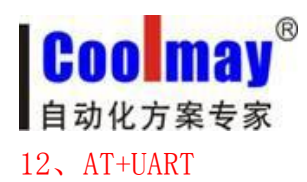

获取透传模块当前串口参数 Example: AT+UART

返回: UART PARA IS:9600, 1, None

13、AT+UART=?

获取透传模块串口配置参数提示 Example: AT+UART=?

返回: AT+UART=1200/2400/4800/9600/19200/38400/115200, 1/2, N/E/D

14, AT+VER

获取透传模块当前固件版本信息 Example:AT+VER=?

返回: Silicontra Software V1.0.0 Hardware V1.0

15, AT+ALL

一次性获取透传模块当前所有配置参数 Example:AT+ALL

返回: RF CH IS 0 RF POWER IS:20dBm RF RATE IS:10Kbps UART PARA IS:9600,1,None

16、AT+FACTORY

透传模块配置参数全部恢复为出厂配置 Example:AT+FACTORY

返回:Factory Reset!

17、%%AT+MODE=END

当设置参数后最后输入此命令,退出 AT 命令模式,并引发一次系统复位,使设置参数生效 返回:End!